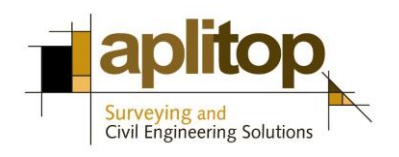

Sumatra, 9 E-29190 Málaga (SPAIN) www.aplitop.com Phone: +34 95 2439771 Fax: +34 95 2431371

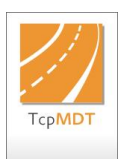

## Technical Note (TcpMDT\_en\_v75\_utl004\_Import\_Hexagon)

# Importing surveys in Hexagon XML format to MDT

## Update Date

26/07/2016

#### **Requirements**

MDT Versions: 7.5 or higher CAD Versions: All supported Operating Systems: Windows XP / 7 / 8 / 10

#### **Objective**

In this technical note the procedure for importing an hexagon XML file in MDT 7.5 is described. This tool will convert automatically **points, breaklines and parcels** recorded in selected file.

Breaklines will be imported as polylines drawn in their respective layers, so that they can be used for creating the surface.

#### Importing an Hexagon XML file to MDT v 7.5

- 1. Run MDT command "*Utilities > Import LandXML*" and select Hexagon XML file. In this case we select file *SurvCourt.xml*.
- 2. Then the elements of file will be shown in the following dialog.

| nport Lar<br>Output fol | ndXML file<br>Ider |                                |      |               |             |
|-------------------------|--------------------|--------------------------------|------|---------------|-------------|
| E:\project              | ts                 |                                |      |               |             |
| mport                   | Draw               | Element                        | Name | Target File   |             |
| Yes                     | Yes<br>Yes<br>Yes  | Points<br>Break Lines<br>Plots |      | SurvCourt.PUN |             |
| Import Yes/No           |                    |                                |      | Draw Yes/No   | Target file |
|                         |                    |                                |      | OK Cancel     |             |

- 3. By pressing "**Import Yes/No**" we can enable for "**Points**" the creation of a point file. This point file can be chosen with "**Output file ...**" button. Now we select as point file "*SurvCourt,pun*".
- 4. The button "**Draw Yes/No**" can be used to enable or disable the drawing of each of the elements. By default all elements will be drawn.
- 5. Finally we must press "**OK**" button and selected elements will be represented automatically.

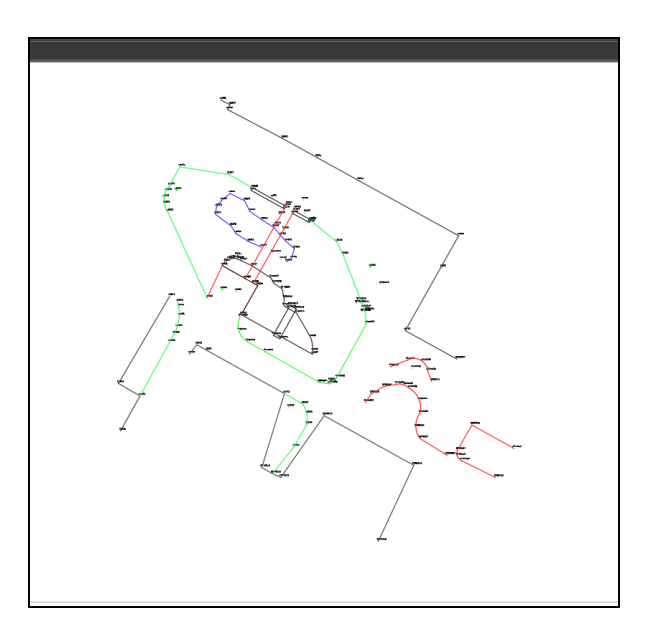

### **References**

Video